## 電子入札補助アプリの設定について

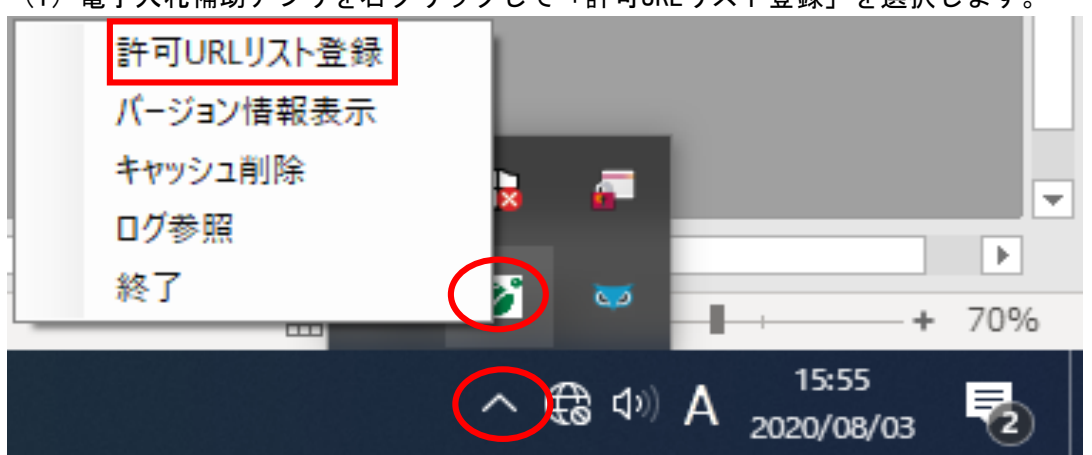

(1) 電子入札補助アプリを右クリックして「許可URLリスト登録」を選択します。

(2)「許可URLリスト登録」の画面が表示されます。 「許可されたサイトのURL」に下記URLが表示されている場合は、以降の作業は不要です。 ※下記URLが表示されていれば、他のURLが表示されていても問題ございません。

https://cals01.pref.akita.lg.jp https://cals03.pref.akita.lg.jp

| 許可URLリスト登録                                                                       | 2                |
|----------------------------------------------------------------------------------|------------------|
| 許可されたサイトのURL<br>https://cals01pref.akita.lg.jp<br>https://cals03pref.akita.lg.jp |                  |
|                                                                                  | 許可URLリスト登録 ×     |
|                                                                                  | 変更した情報の保存を行いますか? |
|                                                                                  | はい(Y) いいえ(N)     |
|                                                                                  | 変更した情報を保存しません。   |
| <b>I</b>                                                                         |                  |
| 追加                                                                               |                  |
| 肖儿 除                                                                             |                  |

 (3)「許可されたサイトのURL」に下記URLが表示されていない場合は、 下記URLを追加します。
https://cals01.pref.akita.lg.jp
https://cals03.pref.akita.lg.jp

| 許可URLリスト登録                      | × |
|---------------------------------|---|
| 許可されたサイトのURL                    |   |
|                                 |   |
|                                 |   |
|                                 |   |
|                                 |   |
|                                 |   |
|                                 |   |
|                                 |   |
| https://cals01pref.ak.ita.lg.jp |   |
| is the                          |   |
|                                 |   |
| H'1 Pak                         |   |
|                                 |   |

(4) 「許可されたサイトのURL」に下記URLが表示されたら×ボタンで閉じます。

| 許可URLリスト登録                                                                         |                  |
|------------------------------------------------------------------------------------|------------------|
| 許可されたサイトのURL<br>https://cals01pref.ak.ita.lg.jp<br>https://cals03pref.ak.ita.lg.jp |                  |
|                                                                                    | 許可URLリスト登録 ×     |
|                                                                                    | 変更した情報の保存を行いますか? |
|                                                                                    | (はい(Y) いいえ(N)    |
|                                                                                    | 変更した情報を保存します。    |
| I                                                                                  |                  |
| 追加                                                                                 |                  |
| 肖川 除                                                                               |                  |